# Korisnički priručnik: Navigacija kroz UIFlow IDE Virtual aplikaciju

- Preuzmite ".*apk*" datoteku pod nazivom "UIFlow IDE Virtual", na Android tablet ili telefon, jednostavnim klikom na nju. Za Windows korisnike, koristite ".exe" datoteku istog naziva.
- Nakon otvaranja aplikacije, ekran bi trebao izgledati ovako:

| 1 | System             | 2                                                                                                    |
|---|--------------------|----------------------------------------------------------------------------------------------------|
|   | Events             |                                                                                                    |
|   | Watch Dog<br>Timer |                                                                                                    |
|   | RTC                | Contraction contraction contraction and the second second s |
|   | Volume             |                                                                                                    |
|   | Screen             |                                                                                                    |
|   | LED                |                                                                                                    |
|   | Variables          |                                                                                                    |
|   | Procedures         | Power >                                                                                                    |
|   | Logic              |                                                                                                    |
|   |                    |                                                                                                    |
|   | Loops              |                                                                                                    |
|   | Timer              | e e e e e e e e e e e e e e e e e e e                                                                                                    |
|   | Math               |                                                                                                    |
|   | Text               |                                                                                                    |
|   | Lists              |                                                                                                    |

- Korisničko sučelje aplikacije ima tri glavna dijela (brojevi na slici su u skladu s onima navedenima u nastavku):
  - 1. alatni okvir blokovskih naredbi,
  - 2. prostor za programiranje,
  - 3. i simulator mikrokontrolera.
- Kako koristiti svaki navedeni dio bit će detaljno objašnjeno, budući da je svaki od njih bitan za korisničko iskustvo.

## ALATNI OKVIR BLOKOSKIH NAREDBI

- Ovdje ćete pronaći sve blokove koji su kategorizirani na isti način kao i na "UIFlow IDE".
  - Sve boje se podudaraju, kao i nazivi.
  - Velika je većina naredbi određene kategorije implementirana.
- Dodirivanjem željene kategorije otvara se popis blokovskih naredbi koji se mogu povući i ispustiti na područje za programiranje, kao što je prikazano na slici ispod:

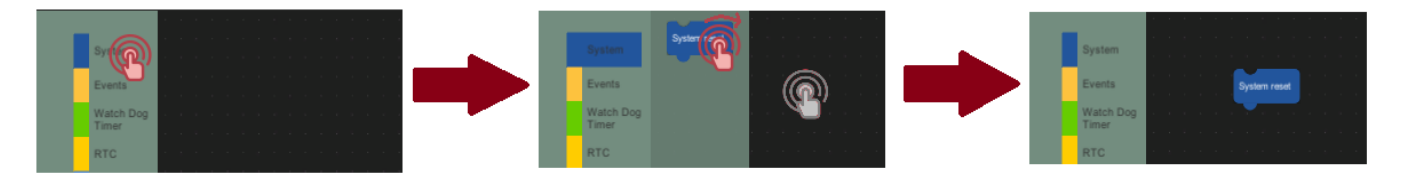

- Da biste vidjeli ostatak popisa kategorija, jednostavno povlačite alatnu traku gore i dolje.
- Uklonite blokovsku naredbu koja vam nije potrebna s prostora za programiranje jednostavnim povlačenjem i ispuštanjem natrag u alatnu traku, baš kao na slici ispod.

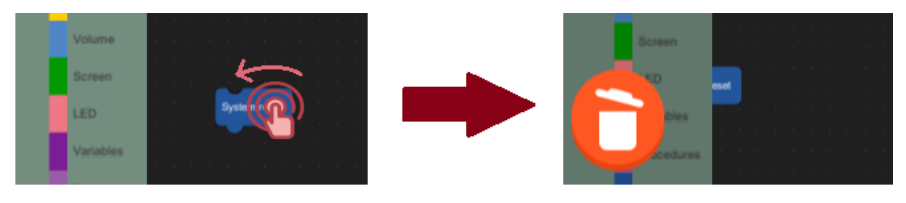

### SIMULATOR MIKROKONTROLERA

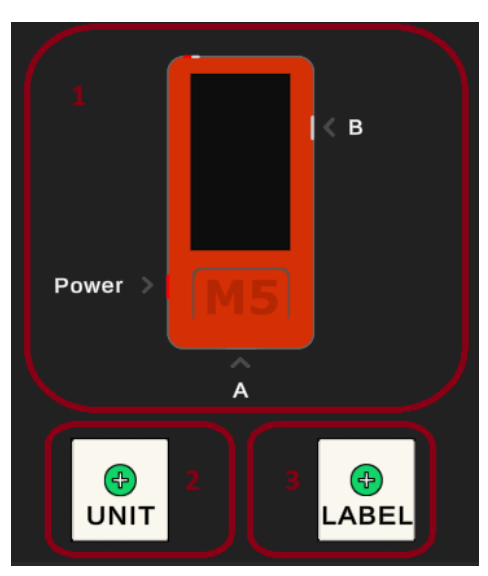

- Ovaj odjeljak sadrži tri logička dijela (brojevi na slici se podudaraju s onima navedenima u nastavku):
  - 1. Gumbi, zaslon i LED svjetiljka na simulatoru mikrokontrolera
  - 2. Gumb "Unit"
  - 3. Gumb *"Label"*
- Svaki element u ovom odjeljku je programabilan pomoću blokovskih naredbi.
  - Blokovske naredbe za svaki element kategorizirane su kako bi se olakšalo programiranje.
- 1) Gumbi na mikrokontroleru nazvani su: "Power", "A" i "B".
  - Svi se mogu pritiskati, ali gumb "Power" trenutno nema funkciju.
  - Mogu se dodirnuti njihova imena ili njihova vizualna reprezentacija.
  - Zaslon je više vizualni aspekt mikrokontrolera.

- Može se programirati da mijenja boju i svjetlinu.
- Također postoji LED svjetiljka na gornjem lijevom uglu simulacije mikrokontrolera. Isključena je dok korisnik ne isprogramira drugačije.
- 2) Dodirivanje gumba "Unit" otvara mali prozor gdje se mogu odabrati dostupne vanjske jedinice, koje se programiraju uz mikrokontroler.
  - Može se dodati samo jedna vanjska jedinica istovremeno. Ovo sprječava zbrku na zaslonu tableta i zbunjenost. Dodavanje odabrane jedinice rezultira prikazivanjem njene ikone na samom gumbu. Korake možete vidjeti na slici ispod.

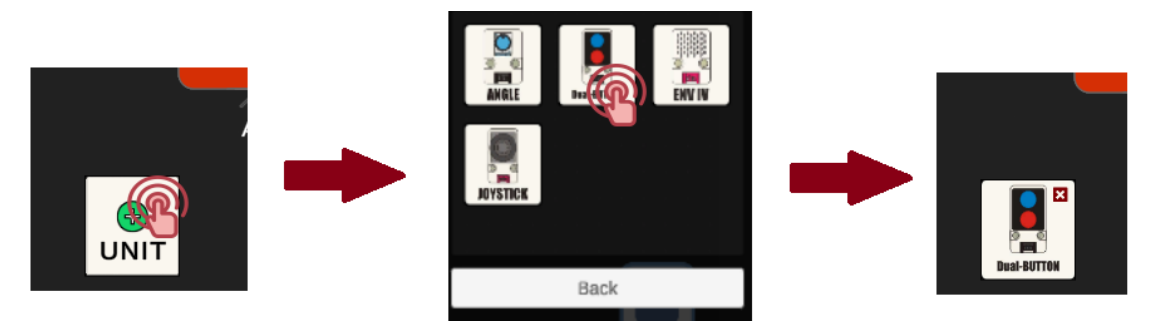

- Kada je vanjska jedinica odabrana, pojavljuje se nova kategorija s blokovskim naredbama koje su s njom povezani.
- Za uklanjanje dodane vanjske jedinice ponovno dodirnite gumb *"Unit"*. Jedinica je uspješno izbrisana ako je njezina ikona uklonjena i ponovno možete vidjeti ime gumba.
- 3) Gumb "Label" koristi se za dodavanje teksta na zaslon simulacije mikrokontrolera.
  - Kao i u "UIFlow IDE", dodaje tekst s odgovarajućim numeriranjem. Primjer možete vidjeti ispod.

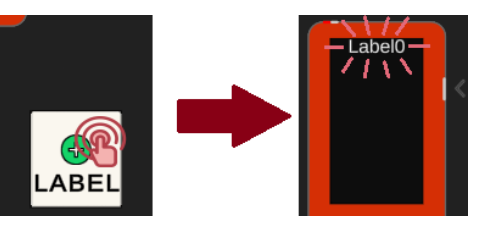

 Možete ih ukloniti povlačenjem do ikone koša za smeće koja se zatim pojavi s desne strane.

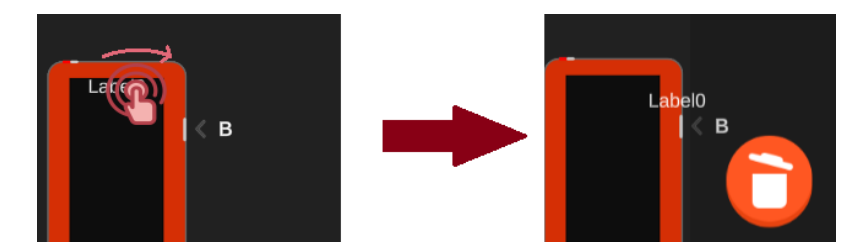

 Ove "labele" mogu se koristiti za prikazivanje određenih varijabli, brojeva ili nizova u obliku teksta u boji koju želite.

#### **PROSTOR ZA PROGRAMIRANJE**

- Prostor za programiranje je beskonačan, pa jednostavno dodirnite i povucite prazni dio kako biste omogućili prostor za nove blokove.
- Možete primijetiti dva skupa gumba na prostoru za programiranje, baš kao na slici ispod:
  - o Gumbi za upravljanje datotekama (gornji desni kut)
  - o Gumbi za kontrolu programa (donji lijevi kut)

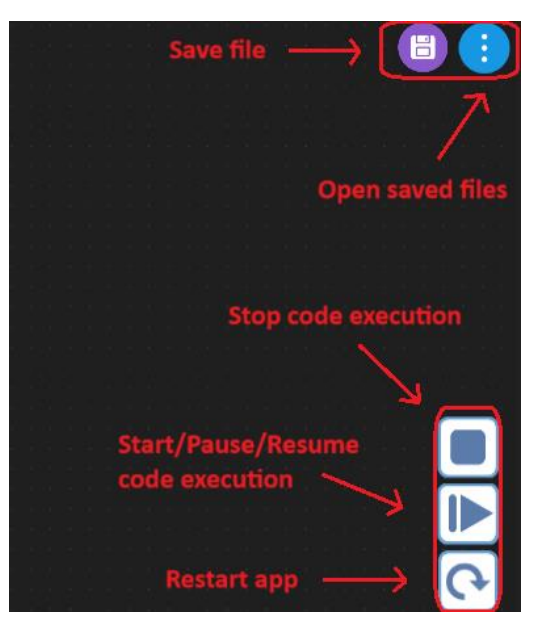

#### **GUMBI ZA UPRAVLJANJE DATOTEKAMA**

• "Save file": spremi trenutni kôd uključujući blokovske naredbe, dodane vanjske jedinice i tekst na zaslonu mikrokontrolera, pod određenim imenom. Dozvoljeni simboli su: slova, brojevi i "&" znak.

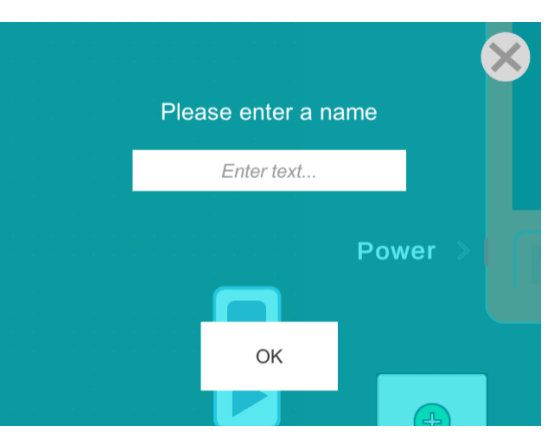

• "Open saved files": otvori spremljene datoteke koje su pohranjene na uređaju.

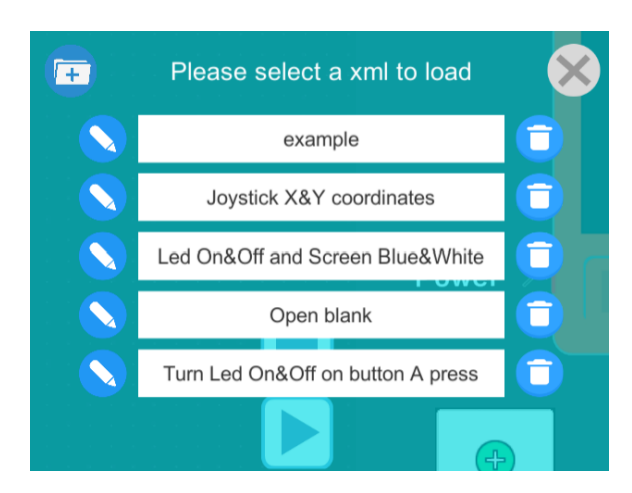

- Vrsta datoteka koja se koristi za spremanje koda je XML. To ga čini čitljivijim korisniku.
- Po sredini ovog odjeljka nalazi se lista spremljenih datoteka koji se jednostavno otvaraju dodirivanjem njihovih naziva.
  - Svaka datoteka ima dva gumba s lijeve i desne strane:
    - Gumb za izmjenu naziva datoteke (ikonica olovke s lijeve strane) otvara se prozor za unos novog naziva datoteke
    - Gumb za brisanje datoteke (ikonica kante za smeće s desne strane) otvara se prozor za dodatnu potvrdu željene akcije
- Ekstrakcija i slanje datoteka može se obaviti ručno na lokaciji:
  - o Android: "FilesApp\InternalStorage\Android\data\com.FER.Blockly\files\XmlSave"
  - Windows: "C:\Users\{user}\AppData\LocalLow\FER\UIFlow Virtual\XmlSave"
- U gornjem lijevom kutu nalazi se gumb koji otvara novu (praznu) datoteku.

## GUMBI ZA KONTROLU PROGRAMA

• Ovaj skup gumba upravlja izvršavanjem koda i samom aplikacijom.

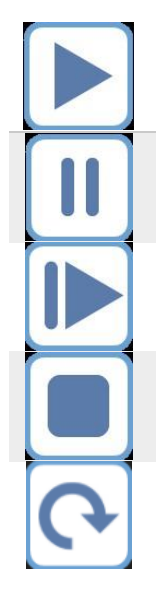

*"Start code execution"*: počinje izvršavati izrađen kod. U ovom dijelu korisnik može testirati kod na simulatoru mikrokontrolera i simulatoru vanjskih jedinica, ako se koristi. Nakon što se klikne, gumb se mijenja u *"Pause code execution"*. *"Pause code execution"*: pauzira trenutno izvršavanje koda. Tijekom ovog vremena mogu se napraviti neke promjene, ali nije preporučljivo. Nakon što se klikne na ovaj gumb, mijenja se u *"Resume code execution"*.

"Resume code execution": nastavlja izvršavanje koda.

*"Stop code execution"*: potpuno zaustavlja izvršavanje koda. Ako je potrebno izmijeniti kod, preporučuje se koristiti ovaj gumb za resetiranje simulacije prije same izmjene.

*"Restart app"*: ponovno pokreće cijelu aplikaciju. Koristi se ako se aplikacija neočekivano sruši ili ako postoji greška.